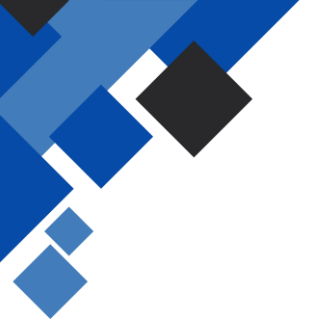

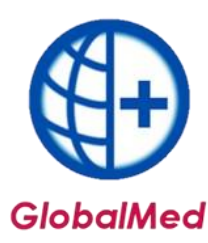

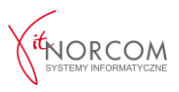

## Import pliku CSV do programu GlobalMed.

1 Do poprawnego działania importu pliku CSV, potrzebne są aktualne dane do logowania na portal eZWM, które można znaleźć w zakładce: Administrator → Lista użytkowników → Klikając "Popraw", uzyskuje się dostęp do zapisanych danych do portalu eZWM.

| 🕀 Lista użytkowników      |                     |               |                  |                | - =         | X |
|---------------------------|---------------------|---------------|------------------|----------------|-------------|---|
| Status: Wszyscy           | ~                   |               |                  |                |             |   |
| Nazwisko<br>ADMINISTRATOR | Imię<br>DAN         | ę<br>NYCH     |                  | Login<br>ADMTN |             | ^ |
|                           | ANN                 | NA            |                  |                |             |   |
| Karta                     | użytkownika - popra | awianie       |                  | ×              |             | - |
| Logov                     | wanie do Global     |               |                  |                |             |   |
| Log                       | gin:                |               |                  |                |             |   |
| Imi                       | ię: ANN             | NA            |                  |                |             |   |
| Na                        | zwisko:             |               |                  |                |             |   |
| Ha                        | sło:                | ••••          |                  |                |             |   |
| Po                        | wtórzone hasło:     | ••••          |                  |                |             |   |
| Ak                        | tywny: 📝            |               |                  |                |             |   |
| Logo                      | wanie do eZWM       |               |                  |                |             |   |
| Na                        | zwa uzytkownika     |               | 202 P            |                |             |   |
| Ha                        | eee                 | •••••         |                  |                |             |   |
| <                         |                     |               |                  |                | >           |   |
| Szukaj wg: Nazwisko       |                     |               | 🗸 <u>о</u> к 🗙 А | nuluj          | Szukaj [F5] |   |
| h Dodaj [F2]              | Podgląd (F3)        | 🛃 Popraw [F4] |                  |                | 🚮 Zamknij   |   |

1.1 W przypadku braku danych lub niepoprawnych danych do logowania pojawi się poniższy komunikat:

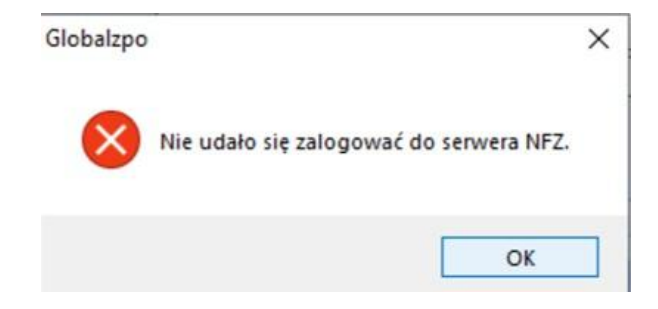

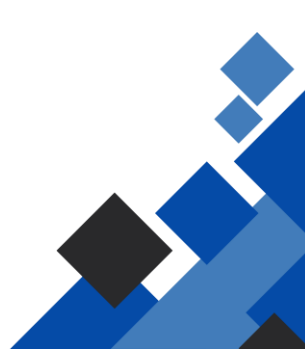

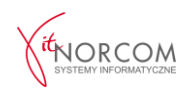

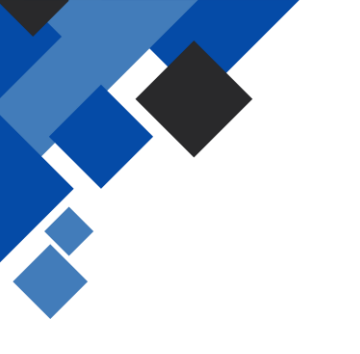

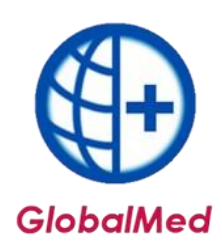

1.2 Aby poprawnie zaimportować zlecenia, należy przejść do zakładki "Import CSV z eZWM".

| dministra  | ator Ro       | ozliczenia | NFZ Analizy/Z    | estawienia   | Słowniki    | Narzędzia      | Wymiana da | nych I <mark>n</mark> | nporty P | omoc |
|------------|---------------|------------|------------------|--------------|-------------|----------------|------------|-----------------------|----------|------|
| Narzędz    | zia główne    | Zesta      | wienia Wymiana   | danvch P     | omoc        |                |            |                       |          |      |
| 0          | 0             | 8          |                  | 7            | A           | B              | A          |                       |          |      |
| Dodaj      | Dodaj<br>e7WM | Lista      | Pobrane zlecenia | Import csv   | Raporty     | Szablony       | Rachunki   | Przeloguj             | Dane     | -    |
| Refundacie |               |            | 2 62 99191       | Statystyczne | Rozliczenia | refutituacyjne |            | uzytkownika           | a        |      |

 1.3 Należy wskazać plik, który wcześniej został pobrany ze strony NFZ.
 Instrukcja pobrania pliku CSV dostępna jest na stronie: <u>https://globalmed.pl/instrukcje</u>

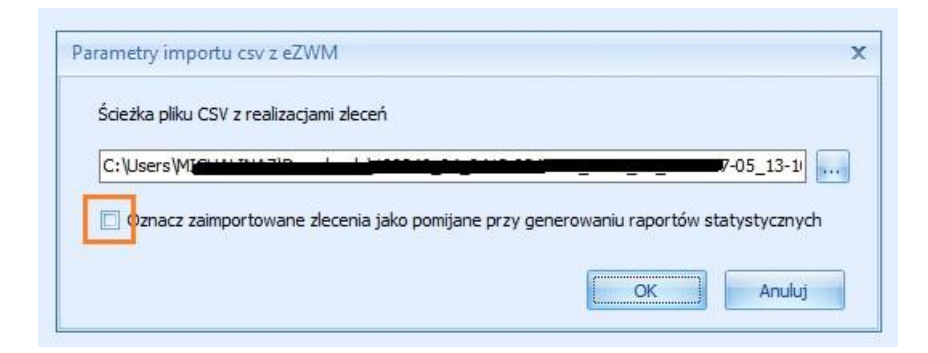

Jeśli chcą Państwo, aby wnioski były wstępnie oznaczone jako pomijane w raporcie statystycznym, co ułatwi ich późniejszą weryfikację, należy odznaczyć checkbox "Oznacz zaimportowane zlecenia jako pomijane przy generowaniu raportów statystycznych".

| Otwieranie                                                                                                    |                            |                  | ×                      |
|----------------------------------------------------------------------------------------------------|----------------------------|------------------|------------------------|
| ← → × ↑ 🔋 > Ten komputer > Pobrane > IMPORT CSV                                                                                                    | ~                          | U P              | Przeszukaj: IMPORT CSV |
| Organizuj • Nowy folder                                                                                                    |                            |                  | 🗈 • 🔳 🙆                |
| Pobrane Nazwa Data modyfikacji Dokumenty Orazy do strony do strony do wer instrukcje Rejetr_przetwar One Drive Ten komputer Dokumenty One Drive Ten komputer Dokumenty One Drive Ten komputer Dokumenty One Drive Ten komputer Dokumenty One Drive Ten komputer Dokumenty One Drive Ten komputer Dokumenty Dokumenty Ten komputer Dokumenty Dokumenty Ten komputer Dokumenty Dokumenty Ten komputer Dokumenty Dokumenty Dokumen | Typ<br>Plik wartości oddzi | Rozmiar<br>15 KB |                        |
| Nazwa pliku:                                                                                                    |                            | V Plik c         | sv ~<br>Dtwórz Anuluj  |

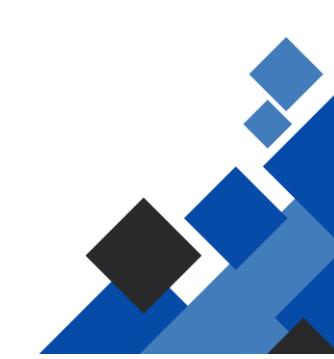

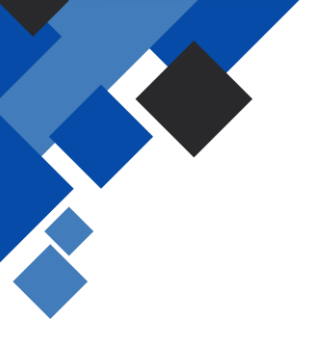

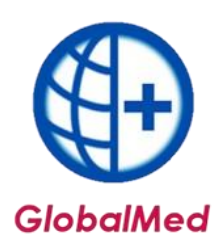

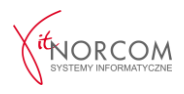

1.4 **Po wybraniu pliku, następuje jego import do programu.** Po zakończeniu procesu importu, pojawi się informacja o liczbie zaimportowanych plików.

|   | Praca w toku     x       Import danych CSV z EZWM.                                                               |    |
|---|----------------------------------------------------------------------------------------------------|----|
|   | Praca w toku         x           Import danych CSV z EZWM.<br>Wykonano: 17 %<br>Koniec pracy:11:11:39 (6 sekund) |    |
|   | Vynik importu CSV z eZWM                                                                                         |    |
| с | Zaimportowano: 16<br>Rekordy, dia których wystąpiły biedy podczas importu                                        |    |
|   |                                                                                                    | Ľ  |
|   | Pominięte rekordy, które juz istnieją w bazie danych                                                             | E  |
|   |                                                                                                    |    |
|   |                                                                                                    | ОК |

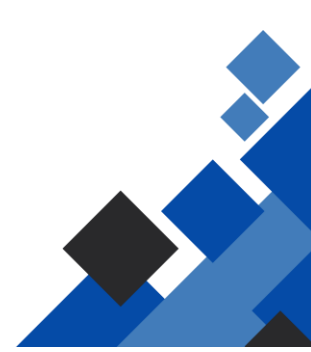

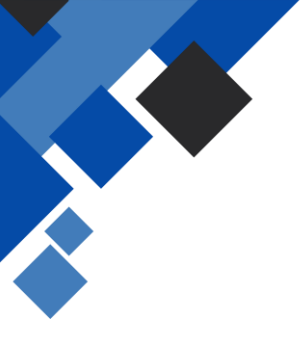

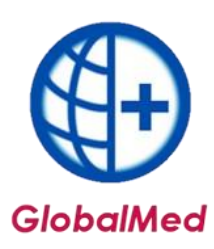

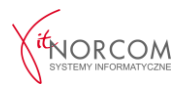

1.5 W przypadku importu pliku CSV z błędnymi danymi, program wyświetli poniższy komunikat:

|  | :Nie odnaleziono | zlecenia w eZWM. | Nr zlecenia: 0-20-7 | Kod dostepu:3 |
|--|------------------|------------------|---------------------|---------------|
|--|------------------|------------------|---------------------|---------------|

| KORDY, dla których wystąpiły błędy podczas importu<br>DBRANIE_ID,REALIZACJA_ID;SPRAN_OW_NEZ_FINANSUJACY;MIEJSCE_REAL_KOD_TECH;ZLEC_TYP;ZLEC_NR;ZLEC_DATA_WYST;ZLEC_LB_SZT_NA_MIES;<br>RE MROBIL KOD_NZ WYDANTE WYROBIL KOD_NEZ WYDANTE WYROBIL UNTEJSCI WYDANTE WYROBIL BEELNDACJA UNDANTE WYROBIL PODLATA WYDANTE DROB | ZLEC_0 |
|----------------------------------------------------------------------------------------------------|--------|
| BRANIE_ID;REALIZACIA_ID;SPRAN_ON_NFZ_FINANSUJACY;HIEJSCE_REAL_KOD_TECH;ZLEC_TYP;ZLEC_NR;ZLEC_DATA_WYST;ZLEC_LB_SZT_NA_HIES;<br>FE MROBIL KOD_NZ:WYDANTE WYROBIL KOD_NEZ:WYDANTE WYROBIL UNTEJEC:WYDANTE WYROBIL BEELNDACIA:WYDANTE WYROBIL POPLATA:WYDANTE APAC                                                         | ZLEC_0 |
|                                                                                                    |        |
|                                                                                                    |        |
|                                                                                                    |        |
|                                                                                                    |        |
| х.                                                                                                    |        |
|                                                                                                    |        |

1.6 Zaimportowane zlecenia są widoczne na liście w kolumnie "Sposób wprowadzenia".

Zlecenia można wyfiltrować, wybierając odpowiedni sposób wprowadzenia – "CSV z eZWM".

| ۳L  | sta wyda    | nych toward | ów 3.9.3.0 |                    |                 |                 |           |                 |                                       |                        |               |                                                     | - = 3           | × |
|-----|-------------|-------------|------------|--------------------|-----------------|-----------------|-----------|-----------------|---------------------------------------|------------------------|---------------|-----------------------------------------------------|-----------------|---|
| Rok | 2020<br>ce: | Okres:      | Dowolny    | - <b>O</b> (       | oddz. NFZ pac.: | Dowolny         | ~         |                 | Status eZWM<br>Pomijanje w rap. stat. | Wszystkie<br>Wszystkie | ~             | Status wald. w NFZ: Wszy<br>Szablon - pozycie: Dowo | stkie ~         |   |
| P   | okaż liczb  | / porządkow | ve od 1    | 🔹 do 1000          | <b>*</b> <      | >               |           |                 | Sposób wprowadzenia                   | CSV z eZWM             | ~             | Tylko dok. wpr. przez uży                           | tk. 😨 Szczegóły |   |
| R.  | Id usługi   | Id eZWM     | Id raportu | Walidacja NFZ Pese | Nazwis          | sko i imię      | Oddz. NFZ | Data realizacji | Nr dok. uprawn.                       | Lb. porz. Pomija       | Id wizyty Jed | n. c Id importu Sposób wpr.                         |                 | ~ |
| 1   | 42498       | 2295        | Tak [3475] | OK 360             |                 | <b>FEODOZJA</b> | 2         | 2020-05-26      | 1-20                                  | 249                    | 42497         | 0 CSV z EZWM                                        |                 |   |
| 1   | 41196       | 1394        | Tak [3455] | OK 360             |                 | <b>FEODOZJA</b> | 2         | 2020-04-23      | 1-20                                  | 262                    | 41195         | 0 CSV z EZWM                                        |                 |   |
| 1   | 45678       | 3293        | Tak [3544] | OK 360             |                 | <b>FEODOZJA</b> | 2         | 2020-06-30      | 1-20                                  | 342                    | 45677         | 0 CSV z EZWM                                        |                 |   |
| 1   | 41006       | 1307        | Tak [3401] | OK 980             |                 | TEUSZ           | 2         | 2020-04-03      | 0-20                                  | 175                    | 41005         | 0 CSV z EZWM                                        |                 |   |
| *   | 45616       | 3268        | Tak [3609] | OK 321             |                 | ka              | 2         | 2020-06-22      | 0-20                                  | 316                    | 45615         | 0 CSV z EZWM                                        |                 |   |
| 1   | 42384       | 2244        | Tak [3475] | OK 880             |                 | NDRA            | 2         | 2020-05-12      | 1-20                                  | 198                    | 42383         | 0 CSV z EZWM                                        |                 |   |
| 1   | 41246       | 1416        | Tak [3455] | OK 880             |                 | NDRA            | 2         | 2020-04-30      | 1-20                                  | 284                    | 41245         | 0 CSV z EZWM                                        |                 |   |
| 1   | 42472       | 2283        | Tak [3475] | OK 540             |                 | isław           | 2         | 2020-05-22      | 0-20                                  | 237                    | 42471         | 0 CSV z EZWM                                        |                 |   |
| *   | 45690       | 3299        | Tak [3609] | OK 761             |                 | Irena           | 2         | 2020-06-30      | 0-20                                  | 348                    | 45689         | 0 CSV z EZWM                                        |                 |   |
| 1   | 45424       | 3187        | Tak [3587] | OK 470             |                 |                 | 14        | 2020-06-03      | 1-20                                  | 234                    | 45423         | 0 CSV z EZWM                                        |                 |   |
|     |             |             |            |                    |                 |                 |           |                 |                                       |                        |               |                                                     |                 | ~ |
| <   |             |             |            |                    |                 |                 |           |                 |                                       |                        |               |                                                     | >               |   |

Zlecenia, w przypadku których występują wątpliwości lub które wymagają późniejszej weryfikacji, należy oznaczyć opcją "Pomijaj w raporcie statystycznym".

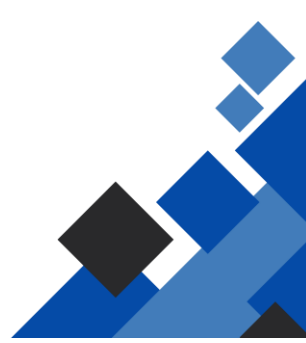

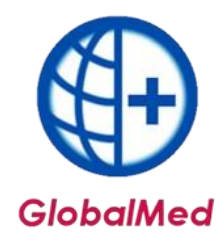

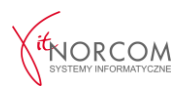

| Rok:         2020         Image: Paidz           Mejsce:         Image: Paidz           Pokaž liczby porządkowe od         R. Iduskuji de ZVM         Idra           R. Iduskuji de ZVM         Idra         Idra           Image: Paidzi de ZVM         Idra         Idra           Image: Paidzi de ZV | iernik ✓ 0 0<br>1                       | Dddz. NFZ pac.; Dowolny | oddz.                                                                                                    | Status eZWM<br>Pomijanie w rap. stat.<br>Sposób wprowadzenia<br>VFZ Data realizacji Nr d | Wszystkie<br>Wszystkie<br>Wszystkie<br>ok. uprawn. Lb | Status walid. w NF.<br>Szablon - pozycje:<br>Tyko dok. wpr.<br>porz. Pomjej w rap. stat. Id wizy | Wszystkie<br>Dowolny<br>przez użytk. Szczegóły<br>y Jedn. chorob. Id importu | Sposó ∧<br>¬~V z<br>/ z<br>0 CSV z |
|----------------------------------------------------------------------------------------------------|-----------------------------------------|-------------------------|----------------------------------------------------------------------------------------------------|------------------------------------------------------------------------------------------|-------------------------------------------------------|--------------------------------------------------------------------------------------------------|------------------------------------------------------------------------------|------------------------------------|
| Szukaj wg: Nazwisko;Timę<br>Dane wizyty Lista problemów d                                                                                                    | ✓ GOLON<br>la uslugi Dane administracy; | ijne                    |                                                                                                    |                                                                                          |                                                       |                                                                                                  | 🗹 🛛 Szukaj (†                                                                | -5] Σ                              |
| Pagjent:<br>Dt. urođa:<br>W raporcie: السدرية<br>Model:<br>Usługa szcz.:<br>Produkt handl.: -                                                                                                    |                                         |                         | ny mandau pro na an                                                                                                    |                                                                                          |                                                       | Ilość: 30<br>Ilość rz.: 30,6<br>Cena. jedn.:                                                     | 0000 Kwota ref.:<br>0000 Dopłata pac.:<br>3,90 Wartość brutto:               | 31,50<br>85,50<br>117,00           |
| Umiejscowienie:                                                                                                    | Producent:                              |                         |                                                                                                    |                                                                                          |                                                       |                                                                                                  |                                                                              |                                    |
| Dodaj wydanie     Dodaj wydanie     Twórz raport stat.                                                                                                    | Dodaj eZWM [F2]                         | opraw [F4] Drukuj       | Image: Display the second second s | 🐟 Wycofaj<br>Pobrane, bez realizacji                                                     | Poblerz eZWM     eZWM - PDF I                         | Wysij eZWM     Potw     eZWM - PDF II                                                            | erdž odbiór                                                                  | <u>Z</u> amknij                    |

Po przeprowadzeniu weryfikacji, zlecenia, które mają być uwzględnione w raporcie statystycznym, należy odznaczyć jako "Uwzględniaj w raporcie statystycznym".

| k: 2020 © Okres: Paźdzernk ♥ Oddz. NF2 pac.: Dowoln<br>sjace:<br>Pokaż liczby porządkowe od 1 © do 1000 © < ><br>.: Id usłupi (d cZVM 1 (d raportu Waldacja NF2 Pesel Nazwisko i mie<br>229810 14925 Ne [0] ?<br>229813 14925 Ne [0] ?<br>1 229813 14925 Ne [0] ? | y v<br>T<br>Oddz. NFZ Data realizacji Nr dok | Status eZVM<br>Pomijanie w rap. stat.<br>Sposób wprowadzenia<br>upr(Lb. porz.  Pomijaj w ra | Wszystkie<br>Wszystkie<br>Wszystkie<br>p. stat. [d wizyty ]edn | Status wald. w NF2: Szabion - pozycje: Tylko dok. wpr. prz h. chorob. [d importu Sposob wpr. O CSV z EZWM O CSV z EZWM O CSV z EZWM O CSV z EZWM | Wszystkie<br>Dowolny<br>wsz użytk. V Szczegóły<br>Szablon Upraw. dod. Nume A                                                             |
|----------------------------------------------------------------------------------------------------|----------------------------------------------|---------------------------------------------------------------------------------------------|----------------------------------------------------------------|----------------------------------------------------------------------------------------------------|----------------------------------------------------------------------------------------------------|
| _                                                                                                    |                                              |                                                                                             |                                                                |                                                                                                    | ~                                                                                                    |
| Szukaj wg: Nazwisko;Imię V GOLON                                                                                                    |                                              |                                                                                             |                                                                |                                                                                                    | Szukaj [F5]                                                                                                    |
| ane wizyty Lista problemów dla usługi Dane administracyjne                                                                                                    |                                              |                                                                                             |                                                                |                                                                                                    |                                                                                                    |
| acjent:<br>skupokontr.<br>r'                                                                                                    |                                              |                                                                                             |                                                                | Ilość: 20,00<br>Ilość rz.: 20,000<br>Cena. jedn.: 3,                                                                                             | 00         Kwota ref.:         21,00           00         Dopłata pac.:         57,00           90         Wartość brutto:         78,00 |
|                                                                                                    | ·····, ····· ,                               |                                                                                             |                                                                |                                                                                                    |                                                                                                    |
| mk                                                                                                    |                                              |                                                                                             |                                                                |                                                                                                    |                                                                                                    |
| 🔂 Dodaj wydanie 🔂 Dodaj eZWM [F2] 😡 Popraw [F4]                                                                                                    | Kopiuj 👘 Usuń (F8)                           | 🐟 Wycofaj                                                                                   | A Pobierz eZWM                                                 |                                                                                                    | ź odbiór                                                                                                    |
| 🛾 Twórz raport stat. 🕕 Problemy walidacji 📃 🔍 Podgląd [F3] 🛛 🖳 🕻                                                                                                    | Drukuj Pomijaj w rap. stat.                  | Pobrane, bez realizacji                                                                     | 📷 eZWM - PDF I                                                 | eZWM - PDF II                                                                                                    | 😃 Zamknij                                                                                                    |

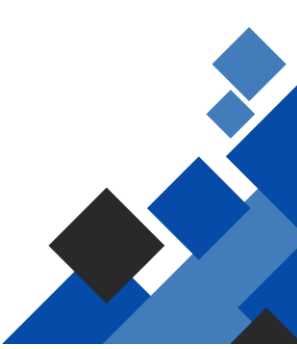

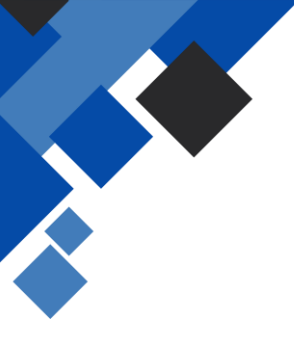

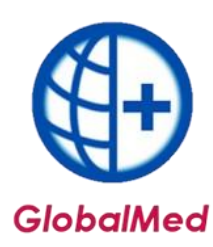

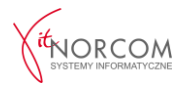

1.7 Ponowny import z pliku CSV jest możliwy na następujące sposoby
 a) Bez edycji pliku CSV

W programie GlobalMed weryfikacja na poziomie importu pomija wcześniej zaimportowane zlecenia z pliku CSV. Na przedstawionym przykładzie, liczba pominiętych rekordów wynosi 30.

| cenia<br>acji | Import csv<br>z eZWM | Raporty<br>statystyczne | Szablony<br>rachunków<br>Rozliczenia | Rachunki<br>refundacyjne                | Przeloguj | Dane<br>użytkownika | Ba |
|---------------|----------------------|-------------------------|--------------------------------------|-----------------------------------------|-----------|---------------------|----|
| 432E-81       | .14-3C452687D3       | 152}                    | port CSV                             | tego samego mie                         | ×         |                     |    |
|               |                      |                         | był juź<br>Czy ch                    | t importowany.<br>cesz kontynuow<br>k N | ać?       | ADM                 |    |

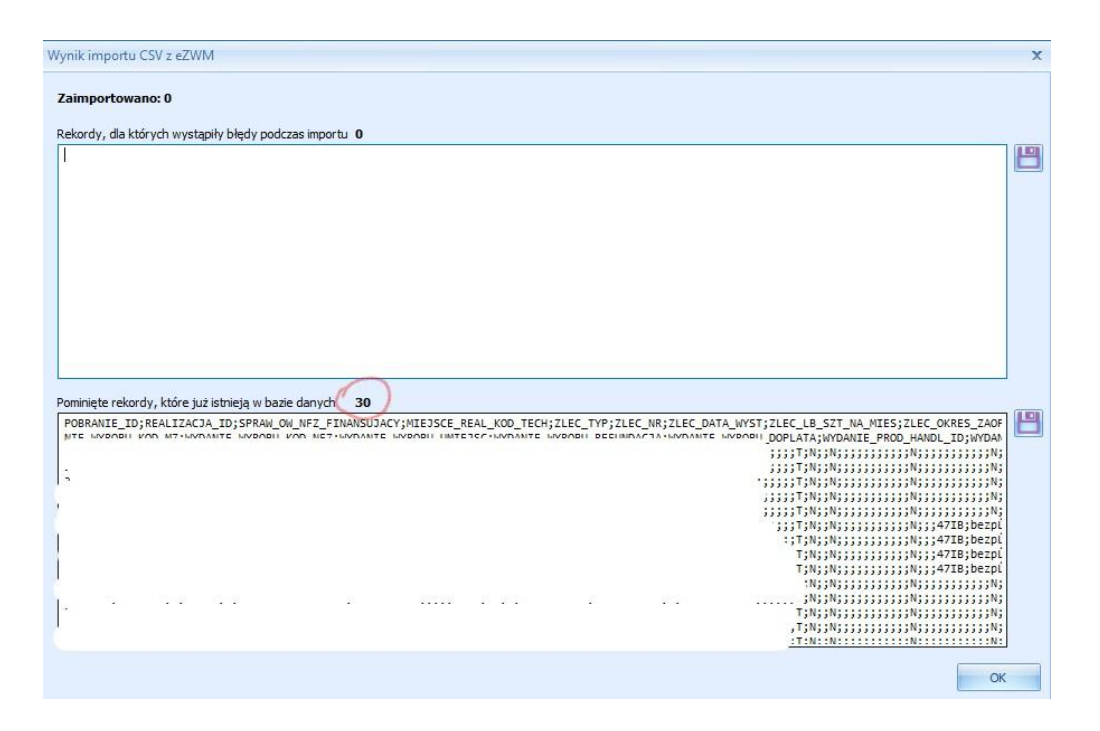

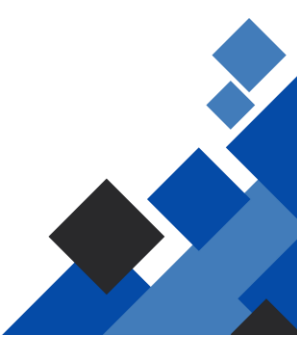

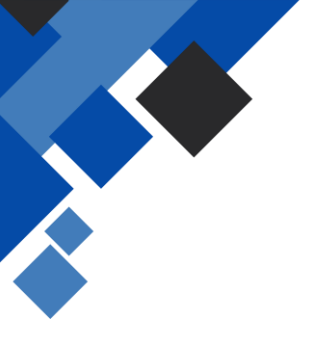

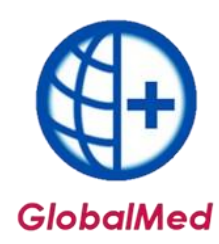

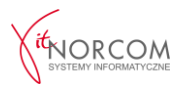

## b) Z edycją pliku CSV

Przed importem, plik CSV należy edytować w programie, np. w Excelu, usuwając wcześniej zaimportowane zlecenia na podstawie wybranego kryterium, np. punktu realizacji zlecenia. Po zapisaniu pliku należy go ponownie zaimportować.

| csv<br>Import csv<br>z eZWM | Raporty<br>statystyczne | Szablony Rachunki<br>rachunków refundacyjne<br>Rozliczenia                                                       | Przeloguj      | Dane<br>użytkownika |  |
|-----------------------------|-------------------------|----------------------------------------------------------------------------------------------------|----------------|---------------------|--|
| 174-34F538B5FE              | :36}<br>Impo            | rt CSV<br>Plik był już importowany.<br>Przy ponownym wczytaniu<br>zdublowane wydania.<br>Czy chcesz kontynuować? | ı pliku mogą p | ×<br>owstać         |  |
|                             |                         | Ta                                                                                                    | k 🚺            | Nie                 |  |

## c) Import wszystkich zleceń z zaznaczeniem opcji "Pomijaj w raporcie statystycznym"

Opcja ta jest przydatna w sytuacjach, gdy brakuje pełnej dokumentacji zlecenia lub występują pewne nieścisłości. Pozwala to na późniejsze pojedyncze zweryfikowanie zlecenia przed jego wysłaniem do rozliczenia.

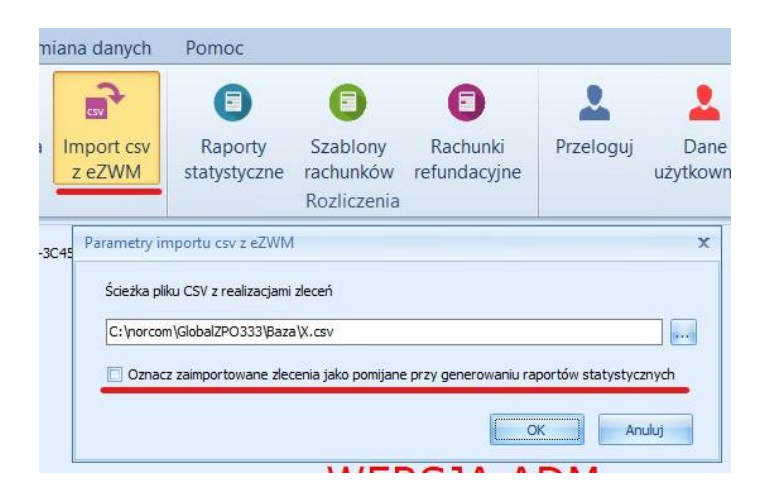

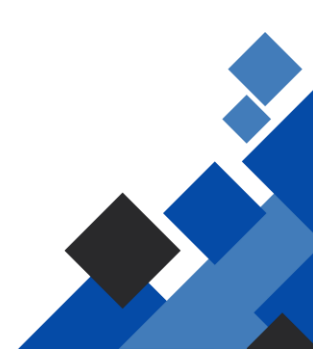

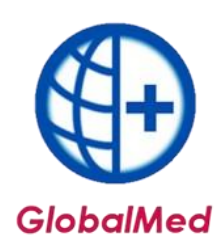

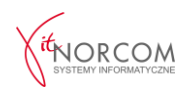

| Lista wydanych towarów 4.0.2.0                                      |                                                                                                    |                              |                                                       | х     |
|---------------------------------------------------------------------|----------------------------------------------------------------------------------------------------|------------------------------|-------------------------------------------------------|-------|
| Rok: 2020 Ckres: Listopad V Oddz. NFZ pac.: Dowolny                 | ✓ Status eZWM                                                                                                    | Wszystkie 🗸 🗸                | Status wald. w NF2: Wszystkie 🗸                       |       |
| Miejsce:                                                            | ··· Pomijanie w rap. stat.                                                                                                    | Wszystkie 🗸 🗸                | Szablon - pozycje: Dowolny 🗸 😼                        | 6     |
| 🛾 Pokaż liczby porządkowe od 🛛 🚔 do 1000 🚔 < >                      | Sposób wprowadzenia                                                                                                    | Wszystkie 🗸 🗸                | 🔲 Tylko dok. wpr. przez użytk. 🛛 Szczegóły            |       |
| R. Id usługi Id eZWM Id raportu Walidacja NFZ Pesel Nazwisko i imię | Oddz. NFZ Data realizacji Nr d                                                                                                    | ok. uprawn. Lb. porz. Pomija | aj w rap. stat. Id wizyty Jedn. chorob. Id importu Sp | 10: ^ |
| 229875 14947 Nie [0] ?                                              |                                                                                                    | 2                            | ✓ 229874 C41 0 Re                                     | ;c    |
| 229873 14946 Nie 0 ?                                                |                                                                                                    | 1                            | ✓ 229872 F00.0 0 Re                                   | ‡⊂    |
|                                                                     |                                                                                                    | 1                            |                                                       |       |
| 1                                                                   |                                                                                                    |                              |                                                       |       |
|                                                                     |                                                                                                    |                              |                                                       |       |
|                                                                     |                                                                                                    |                              |                                                       |       |
|                                                                     |                                                                                                    |                              |                                                       | ~     |
| (                                                                   |                                                                                                    |                              | د                                                     | >     |
| 1 Szukaj wg: Nr dok. uprawn. 2                                      |                                                                                                    |                              | Szukaj [F5]                                           | Σ     |
|                                                                     |                                                                                                    |                              |                                                       | -     |
| Darle wyyty Lista problemow dla usługi. Dane administracyjne        | Debusteric des 2024 00 42                                                                                                    |                              | talle diagonal transferration of                      | -     |
| Pagent:<br>Dt. urodz.:                                              | Data wazhości ziec.: 2021-08-13                                                                                                    | 1                            | lość rz.: 1,0000 Dopłata pac.: 0                      | ,90   |
| W raporcie:                                                         |                                                                                                    | c                            | Cena. jedn.: 1,90 Wartość brutto: 1,                  | ,90   |
| Nr dok, upr<br>Model:                                               | Lb. porządkowa: 2<br>Identyfikator/NPWZ: /                                                                                                    |                              |                                                       |       |
| Usługa kont                                                         | and the second process of the second second s |                              |                                                       |       |
| Usługa szcz                                                         |                                                                                                    |                              |                                                       |       |
| Produkt har                                                         |                                                                                                    |                              |                                                       |       |
| Umiejscowie                                                         |                                                                                                    |                              |                                                       |       |
|                                                                     |                                                                                                    |                              |                                                       |       |
| 🔁 Dodaj wydanie 🔀 Dodaj eZWM (F2) 🛛 Popraw (F4) 🗍 Koj               | iluj 🗍 Usuń (F8) 🔺 Wycofaj                                                                                                    | A Pobierz eZWM               | WM Potwierdź odbiór                                   |       |
| Twórz raport stat.  Problemy walidacji Q Podgląd [F3]               | kuj Uwzględniaj w rap. stat. Pobrane, bez realizacji                                                                                                    | eZWM - PDF I @ eZWM - PD     | DF II                                                 |       |

Zlecenie, które ma zostać zweryfikowane, można wyszukać na liście na dwa sposoby, jak pokazano na powyższym obrazku:

- Zeskanować kod kreskowy z wniosku.
- W polu wyszukiwania zeskanować kod zlecenia za pomocą czytnika, bądź wpisać ręcznie jego numer lub inne dane identyfikujące.

Po pozytywnej weryfikacji, należy odznaczyć zlecenie, by zostało uwzględnione w raporcie statystycznym i przejść do kolejnego wyszukiwania.

Niezweryfikowane wnioski, dla których nie została odznaczona opcja "Uwzględniaj w raporcie statystycznym", nie zostaną uwzględnione w raporcie.

**Ważne:** Jeżeli przed importem na liście zleceń, np. za miesiąc 09/2020, znajduje się już zlecenie (np. P. Kowalskiego), najlepiej usunąć je z listy, aby uniknąć zdublowania po imporcie z pliku CSV.

Zaimportowanie zlecenia P. Kowalskiego bez usunięcia go z listy skutkuje zdublowaniem danych na liście wydanych towarów, a następnie uniemożliwia poprawne rozliczenie z NFZ po stworzeniu raportu statystycznego.

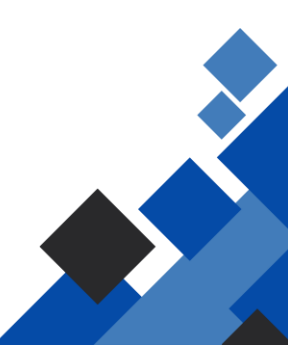

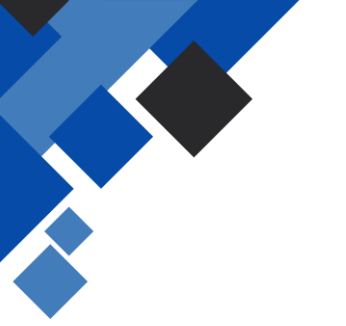

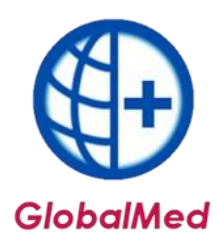

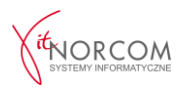

Zaimportowane dane należy zweryfikować poprzez przegląd listy wydanych towarów oraz sprawdzenie kwoty refundacji.

Na liście wydanych towarów, w prawym rogu, klikając ikonę "Suma" (CTRL+S) 🔀 uzyskują Państwo komunikat o łącznej kwocie refundacji i ilości pozycji.

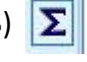

Wynik danych z okienka "Informacja" należy porównać z importowanym plikiem CSV.

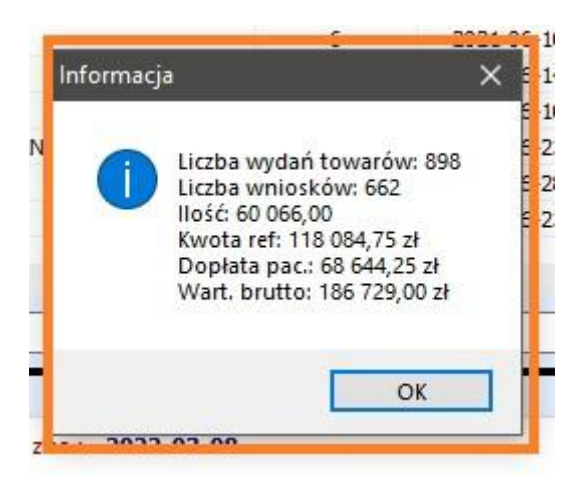

2. Generowanie raportu statystycznego odbywa się standardowo – zgodnie z instrukcją zamieszczoną na stronie https://globalmed.pl/instrukcje

W ramach licencji bezpłatnie można rozliczyć maksymalnie 500 zaimportowanych zleceń z pliku. Program uniemożliwi rozliczenie zleceń dla większej liczby niż przewiduje licencja.

| Przekrocz | enie limitu zaimportowanych wydań towaru                                                                                                  | × |
|-----------|----------------------------------------------------------------------------------------------------|---|
| 1         | W okresie 12/2020 z CSV/eZWM zaimportowano 700<br>wydań towaru.<br>Twoja licencja pozwala zaimportować 500 wpisów.                        |   |
|           | Generowanie raportu statystycznego nie będzie możliwe,<br>dopóki ilość zaimportowanych wydań towaru jest większa<br>niż pozwala licencja. |   |
|           | Rozszerz licencję lub usuń nadmiarową ilość wpisów<br>oznaczonych jako "Import CSV" i wprowadź je ręcznie.                                |   |
|           | ОК                                                                                                    |   |

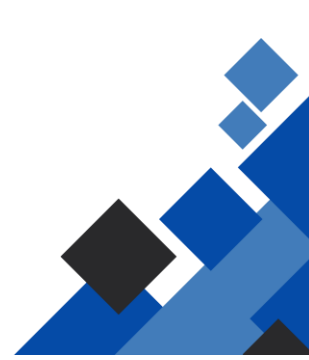

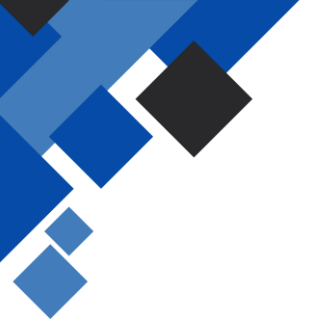

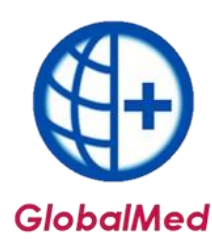

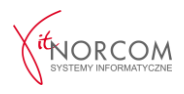

W przypadku pojawienia się powyższego komunikatu, należy rozważyć dokupienie dodatkowego pakietu umożliwiającego rozliczenie większej liczby wniosków. Szczegóły dostępne są na stronie: <u>https://globalmed.pl/cennik</u>.

Do momentu zwiększenia limitu realizowanych wniosków, należy usunąć wnioski przekraczające dopuszczalny limit i wprowadzić je ręcznie do programu.

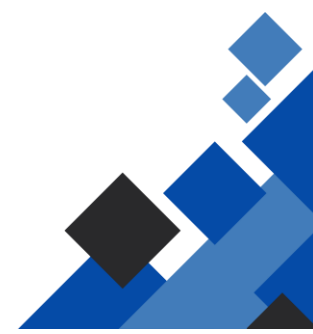